**1.** Ingresa Usuario y Clave

| Una sucursal del Banco en s | ed<br>u escritorio                                                                                                    | In English<br>Fecha Actual: 2020/10/01   Hora Ingreso: 15:21 IP: 181.62.54.2                                                                   |
|-----------------------------|----------------------------------------------------------------------------------------------------|----------------------------------------------------------------------------------------------------|
|                             | Por favor ingrese datos de su<br>Usuario<br>Usuario:<br>Clave Dinámica Token:<br>Si usted no tiene Token, por favor omita el campo<br>He leído las <u>Condiciones de Seguridad</u>                                                                                                    | Cuidémonos<br>stamos del lado de los que hacen<br>e la salud una prioridad.<br>proce sobre la actualización<br>eru Partal Empresarial OcciRed. |
|                             | Ad<br>Recomendaciones de Navegación Cualquier inquietud, comunicarse con las<br>líneas de servicio al cliente Banca Empresarial Bogotá: 390 20 58<br>Cali: 485 11 13<br>Medellín: 605 20 20<br>Barranquilla: 386 97 72<br>Línea Nacional: 01 8000 51 4652<br>Línea Internacional (EEUU): 01 8004 53 8044 'Aplic | Aquiere tu<br>Compressaria<br>In hasta 4% de descuento<br>Haz tu compra aqui<br>te para elientes de segmento Corporetivo; Empresentiel y PYME  |

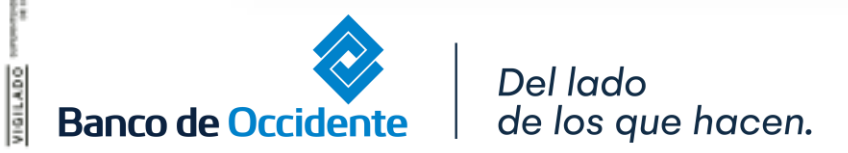

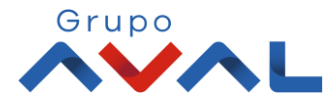

### 2. En el modulo de Transacciones selecciona la opción «Servicios Públicos y Privados» dentro del Menú Pago de pagos.

|                                                                                 | Consultas     | Transacciones                                                                                                    | Servicio al Clie                                                                                                    | nte    | Administración | Ayudas                |
|---------------------------------------------------------------------------------|---------------|----------------------------------------------------------------------------------------------------|----------------------------------------------------------------------------------------------------|--------|----------------|-----------------------|
| tas > <u>Mi Banco</u><br>anCO<br>entas Corrientes<br>Saldo<br>existen registros | ) Disponible  | Pagos  A Terceros  Servicios Públicos y Privados  Impuestos Seguridad Social PILA  Transferencias Internas, Aval Sedara                             | Carga de Archivos<br>Avere BusinessCard Pyme<br>Inscripciones<br>• Administración de Beneficiarios<br>• Productos Destino<br>Autorizaciones |        | Saldo Actual   |                       |
| uentas Ahorros<br>Salde                                                         | o Disponible  | <ul> <li>Sebra</li> <li>Fondos de Inversión</li> <li>Pago Obligaciones</li> <li>Obligaciones Internas y Aval</li> <li>Tarjeta de Crédito</li> </ul> | Desembolso Automático<br>Saldo Canje                                                                                                    | \$0.00 | Saldo Actual   | \$291,213.54 <b>Q</b> |
| tal Productos                                                                   |               |                                                                                                    |                                                                                                    |        |                |                       |
| Sal                                                                             | do Disponible | \$291,213.54                                                                                                    | Saldo Canje                                                                                                    | \$0.00 | Saldo Actual   | \$291,213.54          |

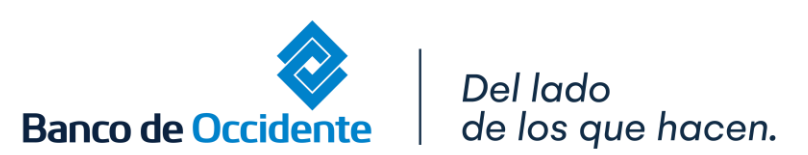

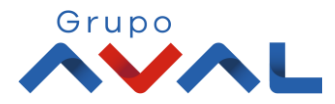

### 3. Da clic en «Administración de Pago de Servicios»

| <b>î</b>                                   | Consultas                                      |                                                | Transacciones        |                 | Servicio al Clie | ente    | A                  | dminist | tración        |         | Ayud        |
|--------------------------------------------|------------------------------------------------|------------------------------------------------|----------------------|-----------------|------------------|---------|--------------------|---------|----------------|---------|-------------|
| Transacciones > Pagos<br>Servicios Público | > <u>Servicios Públicos y</u><br>os y Privados | <u>r Privados</u> > Últimas Tra                | ansacciones          |                 |                  |         |                    |         |                |         |             |
| Últimas Transaccio                         | ones Administraci                              | ón de Pago de Servicios                        | IIE Sin Factura      | Carga Programac | ión Automática   | Resumer | n de Pagos Automát | icos    |                |         |             |
| Filtrar Resultado 💙                        |                                                |                                                |                      |                 |                  |         |                    |         |                |         |             |
| Fecha Últin                                | na Modificación                                | Non                                            | nbre Producto Origen | ) No            | mbre Servicio    | ٢       | Tipo de Pago       | \$      | Valor a Paga   | ar 🗘    | Est         |
| ·                                          |                                                |                                                |                      |                 |                  |         |                    |         |                |         |             |
|                                            |                                                |                                                |                      |                 |                  |         |                    | Ver     | 10 V Registros | Primero | ) «         |
|                                            |                                                |                                                |                      |                 |                  |         |                    | Ver     | 10 V Registros | Primero | ) «         |
|                                            |                                                |                                                |                      |                 |                  |         |                    | Ver     | 10 V Registros | Primero | » c         |
|                                            |                                                |                                                |                      |                 |                  |         |                    | Ver (   | 10 V Registros | Primero | ) «         |
|                                            |                                                |                                                |                      |                 |                  |         |                    | Ver     | 10 V Registros | Primero | ) «         |
|                                            |                                                |                                                |                      |                 |                  |         |                    | Ver (   | 10 V Registros | Primero | ) «         |
|                                            |                                                |                                                |                      |                 |                  |         |                    | Ver (   | 10 V Registros | Primero | ) «         |
|                                            |                                                |                                                |                      |                 |                  |         |                    | Ver (   | 10 V Registros | Primero | ) «         |
|                                            |                                                |                                                |                      |                 |                  |         |                    | Ver (   | 10 🗸 Registros | Primero | ) «<br>▶ C  |
| VeriSign<br>Transformer                    | VIGILA                                         | D 0<br>SUPERNITENDENCIA FINANCIE<br>DE COLOMBA | 54                   |                 | Grupo            |         |                    | Ver (   | 10 V Registros | Primero | ) ≪<br>∑ (0 |

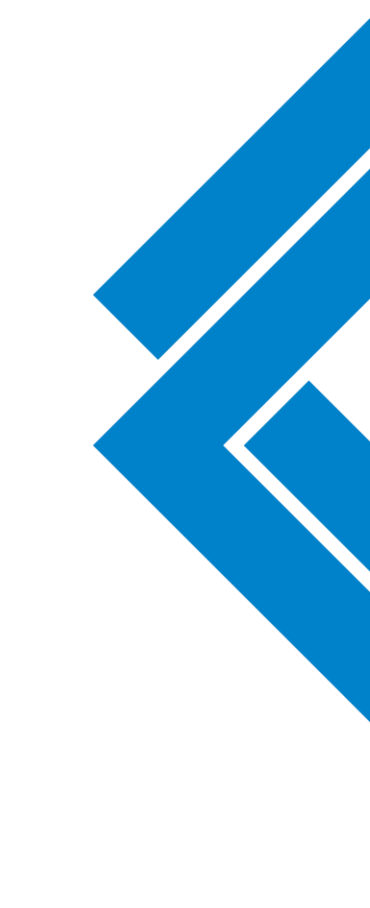

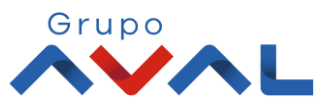

4. Selecciona «Inscribir nuevo servicio».

|                                            | Consultas                                                                                             | Transacciones        | Serv                                             | vicio al Clieni                                            | te Ad                                             | lministra | ación                                   | Ayudas                                        |
|--------------------------------------------|----------------------------------------------------------------------------------------------------|----------------------|--------------------------------------------------|------------------------------------------------------------|---------------------------------------------------|-----------|-----------------------------------------|-----------------------------------------------|
| sacciones > Pagos > §<br>VICIOS Públicos y | <u>Servicios Públicos y Privados</u> > Administración<br>/ Privados                                   | de Pago de Servicios |                                                  |                                                            |                                                   |           |                                         |                                               |
| ltimas Transacciones                       | Administración de Pago de Servicios                                                                   | Ver NIE Sin Factur   | a Carga Programación                             | n Automática                                               | Resumen de Pagos Automá                           | áticos    |                                         |                                               |
| Inscribir nuevo servicio                   | Pagar servicio sin inscripción                                                                        |                      |                                                  |                                                            |                                                   |           |                                         |                                               |
|                                            |                                                                                                    |                      |                                                  |                                                            |                                                   |           | Y Expandir                              | Todos 🔺 Contraer T                            |
|                                            |                                                                                                    |                      |                                                  |                                                            |                                                   |           |                                         |                                               |
|                                            |                                                                                                    |                      |                                                  |                                                            |                                                   |           |                                         |                                               |
| scripciones                                |                                                                                                    |                      |                                                  |                                                            |                                                   |           |                                         |                                               |
| iscripciones                               |                                                                                                    |                      |                                                  |                                                            |                                                   |           |                                         |                                               |
| Filtrar Resultado 💙                        |                                                                                                    |                      |                                                  |                                                            |                                                   |           |                                         |                                               |
| Filtrar Resultado V                        | Empresa de Servicios                                                                                  | •                    | Nombre Servicio                                  |                                                            | Id. Única del Servicio                            | ¢         | Ciudad 😑                                |                                               |
| Filtrar Resultado V                        | Empresa de Servicios<br>CLARO - COMCEL                                                                | e                    | Nombre Servicio                                  | 9                                                          | Id. Única del Servicio<br>80269                   | ¢         | Ciudad ©<br>BOGOTÁ D.C.                 | Q 🛯 🚔 🖻 🕤                                     |
| Filtrar Resultado V                        | Empresa de Servicios<br>CLARO - COMCEL<br>ACUEDUCTO Y ENERGIA - EMCALIII                              | e<br>Ce<br>EN        | Nombre Servicio<br>Iular Naty<br>ERGIA           | •<br>115760<br>498164                                      | <b>Id. Única del Servicio</b><br>80269<br>4       | ¢         | Ciudad 🖲<br>BOGOTÁ D.C.<br>CALI         | Q 🗹 😥 🖻 🕤                                     |
| Filtrar Resultado  Seleccionar             | Empresa de Servicios       CLARO - COMCEL       ACUEDUCTO Y ENERGIA - EMCALIII       TELEFONO EMCALII | ÷<br>Ce<br>EN        | Nombre Servicio<br>Iular Naty<br>ERGIA<br>LEFONO | <ul> <li>I15764</li> <li>498164</li> <li>449234</li> </ul> | <b>Id. Única del Servicio</b><br>80269<br>4       | ÷         | Ciudad 💿<br>BOGOTÁ D.C.<br>CALI<br>CALI | Q 区 会 前 《<br>Q 区 会 前 《<br>Q 区 会 前 《           |
| Filtrar Resultado V<br>Seleccionar         | Empresa de Servicios       CLARO - COMCEL       ACUEDUCTO Y ENERGIA - EMCALIII       TELEFONO EMCALII | Ce<br>EM<br>TE       | Nombre Servicio<br>Iular Naty<br>ERGIA<br>LEFONO | <ul> <li>11576/<br/>49816-<br/>44923-</li> </ul>           | <b>Id. Única del Servicio</b><br>80269<br>4<br>43 | e<br>e    | Ciudad e<br>BOGOTÁ D.C.<br>CALI<br>CALI | Q [2] (2) (2) (2) (2) (2) (2) (2) (2) (2) (2) |

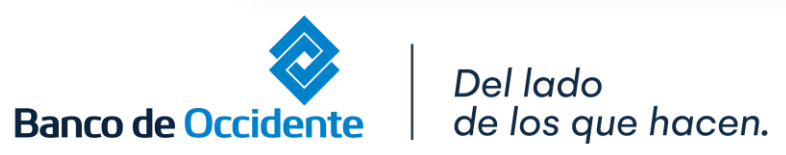

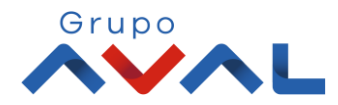

### 5. En tipo de empresa selecciona «Obligaciones Aval» y empresa de servicios «TC» y da Clic en el botón «Consultar»

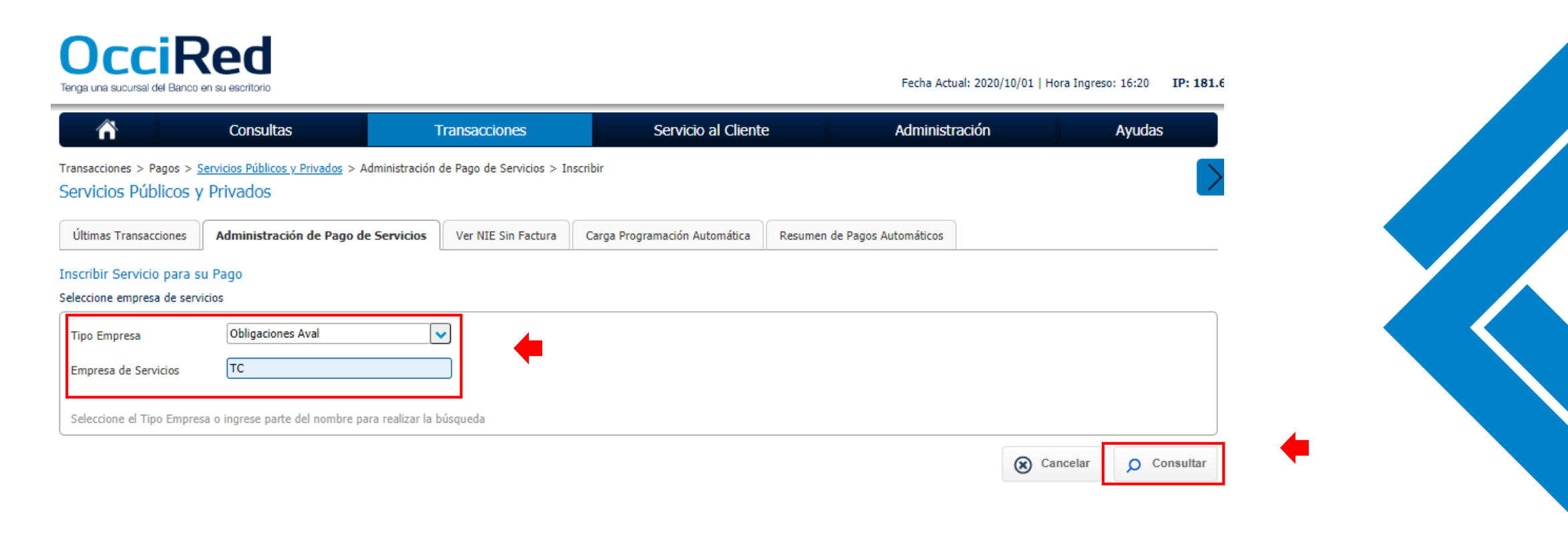

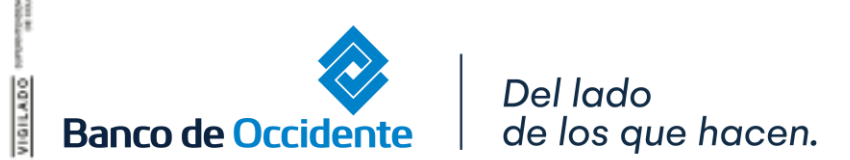

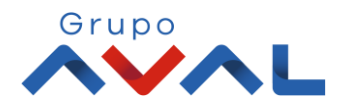

### 6. Selecciona el Pago Total o Mínimo de tu tarjeta Visa o MasterCard y da clic en «Continuar»

| Occi<br>Tenga una sucursal del E | Red<br>Banco en su escritorio |                   |                     | Fecha Ad | ctual: 2020/10/01   Hora Ingreso: 16:20 IP: 181. |
|----------------------------------|-------------------------------|-------------------|---------------------|----------|--------------------------------------------------|
| ñ                                | Consultas                     | Transacciones     | Servicio al Cliente | Adminis  | stración Ayudas                                  |
| ista de empresas de s            | servicio                      |                   |                     |          |                                                  |
| Filtrar Resultado 💙              | •                             |                   |                     |          |                                                  |
|                                  | Emp                           | resa de Servicios | ÷                   | Ciudad 🕀 | Tipo Empresa 🕀                                   |
| O PAGO MINIMO                    | DOLAR TC CREDENCIAL OCC       |                   | BOGOTÁ D.C.         |          | Obligaciones Aval                                |
| O PAGO MINIMO                    | PESOS TC CREDENCIAL OCC       |                   | BOGOTÁ D.C.         |          | Obligaciones Aval                                |
| O PAGO MINIMO                    | TC - BANCO AV VILLAS          |                   | BOGOTÁ D.C.         |          | Obligaciones Aval                                |
| PAGO MINIMO                      | TC - BANCO POPULAR            |                   | BOGOTÁ D.C.         |          | Obligaciones Aval                                |
| O PAGO MINIMO                    | TC MC BANCO DE BOGOTA         |                   | BOGOTÁ D.C.         |          | Obligaciones Aval                                |
| PAGO MINIMO                      | TC VISA BANCO DE BOGOTA       |                   | BOGOTÁ D.C.         |          | Obligaciones Aval                                |
| PAGO MINIMO                      | TC VISA BANCO OCCIDENTE       |                   | BOGOTÁ D.C.         |          | Obligaciones Aval                                |
| O PAGO TOTAL D                   | OLAR TC CREDENCIAL OCC        |                   | BOGOTÁ D.C.         |          | Obligaciones Aval                                |
| PAGO TOTAL P                     | ESOS TC CREDENCIAL OCC        |                   | BOGOTÁ D.C.         |          | Obligaciones Aval                                |
| O PAGO TOTAL T                   | C - BANCO AV VILLAS           |                   | BOGOTÁ D.C.         |          | Obligaciones Aval                                |
| O PAGO TOTAL T                   | C - BANCO POPULAR             |                   | BOGOTÁ D.C.         |          | Obligaciones Aval                                |
| O PAGO TOTAL T                   | C MC BANCO DE BOGOTA          |                   | BOGOTÁ D.C.         |          | Obligaciones Aval                                |
| O PAGO TOTAL T                   | C VISA BANCO DE BOGOTA        |                   | BOGOTÁ D.C.         |          | Obligaciones Aval                                |
| O PAGO TOTAL T                   | C VISA BANCO OCCIDENTE        |                   | BOGOTÁ D.C.         |          | Obligaciones Aval                                |

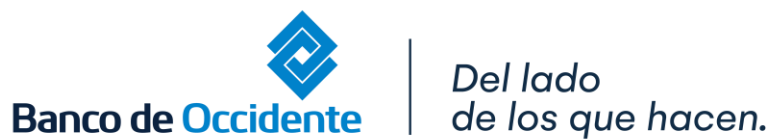

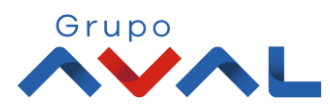

-> Continuar

7. Ingresa un nombre para identificar el servicio y en Id. Única Coloca el número de la tarjeta de crédito a inscribir y da clic en «Continuar»

| ñ                                            | Consultas                                                           | Transacciones             | Servicio al Cliente           | e Administr                  | ación Ayu          | Jdas      |
|----------------------------------------------|---------------------------------------------------------------------|---------------------------|-------------------------------|------------------------------|--------------------|-----------|
| ransacciones > Pagos ><br>Servicios Públicos | <u>Servicios Públicos y Privados</u> > Administración<br>y Privados | de Pago de Servicios > In | nscribir                      |                              |                    |           |
| Últimas Transacciones                        | Administración de Pago de Servicios                                 | Ver NIE Sin Factura       | Carga Programación Automática | Resumen de Pagos Automáticos |                    | - 1       |
| nscribir Servicio para                       | su Pago                                                             |                           |                               |                              |                    |           |
| Empresa de Servicios                         | PAGO TOTAL PESOS TC<br>CREDENCIAL OCC                               |                           |                               |                              |                    |           |
| Nombre Servicio                              | TC N. 2761                                                          |                           |                               |                              |                    |           |
| Id. Única del Servicio                       | 111111111                                                           | 🔎 Ayuda                   |                               |                              |                    |           |
|                                              | Dígite los 16 números de su tarjeta Crede                           | encial                    |                               |                              |                    |           |
|                                              |                                                                     |                           |                               | ← Va                         | olver 🛞 Cancelar 🛁 | Continuar |

### 8. Ingresa Clave y da Clic en el botón «Aceptar y Confirmar»

| Â                                             | Consultas                                                    | Transacciones            | Servicio al Cliente           | Administra                   | ción           | Ayudas             |
|-----------------------------------------------|--------------------------------------------------------------|--------------------------|-------------------------------|------------------------------|----------------|--------------------|
| rransacciones > Pagos ><br>Servicios Públicos | Servicios Públicos y Privados > Administración<br>y Privados | de Pago de Servicios > I | inscribir                     |                              |                |                    |
| Últimas Transacciones                         | Administración de Pago de Servicios                          | Ver NIE Sin Factura      | Carga Programación Automática | Resumen de Pagos Automáticos |                |                    |
| Confirmación                                  |                                                              |                          |                               |                              |                |                    |
| ¿Está seguro de real                          | izar la transacción?                                         |                          |                               |                              |                |                    |
| Tipo Empresa                                  | Obligaciones A                                               | val                      |                               |                              |                |                    |
| Ciudad                                        | BOGOTÁ D.C.                                                  |                          |                               |                              |                |                    |
| Empresa de Servicios                          | PAGO TOTAL P                                                 | ESOS TC CREDENCIAL O     | cc                            |                              |                |                    |
| Nombre Servicio                               | TC N. 2761                                                   |                          |                               |                              |                |                    |
| Id. Única del Servicio                        | 540625113428                                                 | 2761                     |                               |                              |                |                    |
| Ingrese Clave                                 |                                                              |                          |                               |                              |                |                    |
|                                               |                                                              |                          |                               | ← Volver                     | ) Cancelar 🗸 A | ceptar y Confirmar |

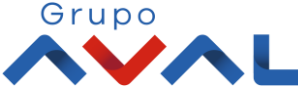

### 9. Aparecerá un mensaje indicando que la inscripción fue exitosa. Da clic en «Finalizar»

|                                                                                             | Consultas                    |                                                             | ransacciones              | Servicio al Cliente           | Administra                   | ación Ayu | das |
|---------------------------------------------------------------------------------------------|------------------------------|-------------------------------------------------------------|---------------------------|-------------------------------|------------------------------|-----------|-----|
| ansacciones > Pagos >                                                                       | Servicios Públicos y Privado | os > Administración o                                       | de Pago de Servicios > Ir | nscribir                      |                              |           |     |
| ervicios Publicos                                                                           |                              |                                                             |                           |                               |                              |           |     |
| Últimas Transacciones                                                                       | Administración de Pa         | ago de Servicios                                            | Ver NIE Sin Factura       | Carga Programación Automática | Resumen de Pagos Automáticos |           |     |
| sultado                                                                                     |                              |                                                             |                           |                               |                              |           |     |
| La inscripción                                                                              | fue exitosa                  | •                                                           |                           |                               |                              |           |     |
|                                                                                             |                              | Obligaciones Avi                                            | al                        |                               |                              |           |     |
| Tipo Empresa                                                                                |                              |                                                             |                           |                               |                              |           |     |
| Tipo Empresa<br>Ciudad                                                                      |                              | BOGOTÁ D.C.                                                 |                           |                               |                              |           |     |
| Tipo Empresa<br>Ciudad<br>Empresa de Servicios                                              |                              | BOGOTÁ D.C.<br>PAGO TOTAL PE                                | SOS TC CREDENCIAL OC      | c                             |                              |           |     |
| Tipo Empresa<br>Ciudad<br>Empresa de Servicios<br>Nombre Servicio                           |                              | BOGOTÁ D.C.<br>PAGO TOTAL PE<br>TC N. 2761                  | SOS TC CREDENCIAL OC      | c                             |                              |           |     |
| Tipo Empresa<br>Ciudad<br>Empresa de Servicios<br>Nombre Servicio<br>Id. Única del Servicio |                              | BOGOTÁ D.C.<br>PAGO TOTAL PE<br>TC N. 2761<br>5406251134282 | SOS TC CREDENCIAL OC      | c                             |                              |           |     |

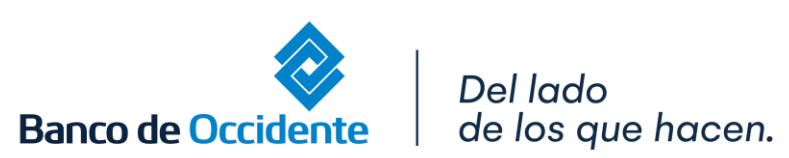

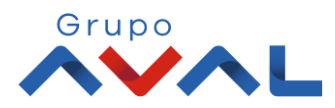

### 10. Da clic en el icono de la casa para «Programar Pago Automático»

de los que hacen.

| s Transacciones        | Administración de Pago de Servicios                                                                                                    | Ver NIE Sin Factura | Carga Programación Automá                                               | ática Resumen de Pagos Auto                                                                       | omáticos                                                                                              |                          |
|------------------------|----------------------------------------------------------------------------------------------------|---------------------|-------------------------------------------------------------------------|---------------------------------------------------------------------------------------------------|----------------------------------------------------------------------------------------------------|--------------------------|
| scribir nuevo servicio | Pagar servicio sin inscripción                                                                                                    |                     |                                                                         |                                                                                                   |                                                                                                    |                          |
|                        |                                                                                                    |                     |                                                                         |                                                                                                   | 💛 Expand                                                                                              | lir Todos 🔺 Contraer Tod |
| ipciones               |                                                                                                    |                     |                                                                         |                                                                                                   |                                                                                                    |                          |
|                        |                                                                                                    |                     |                                                                         |                                                                                                   |                                                                                                    |                          |
| ar Resultado 💛         |                                                                                                    |                     |                                                                         |                                                                                                   |                                                                                                    |                          |
|                        |                                                                                                    |                     |                                                                         |                                                                                                   |                                                                                                    |                          |
| Seleccionar            | Empresa de Servicio                                                                                                    | s (†                | Nombre Servicio                                                         | Id. Única del Servicio                                                                            | ÷ Ciudad                                                                                              | ŧ                        |
| Seleccionar            | Empresa de Servicio<br>CLARO - COMCEL                                                                                                    | s 🕀                 | Nombre Servicio 🔅<br>Celular Naty                                       | Id. Única del Servicio<br>1157680269                                                              | Ciudad     BOGOTÁ     Programar                                                                       | Pago Automático          |
| Seleccionar            | Empresa de Servicio<br>CLARO - COMCEL<br>PAGO TOTAL PESOS TC CREDENCIAL OCC                                                                           | <b>s</b>            | Nombre Servicio 🔅<br>Celular Naty<br>TC N. 2761                         | Id. Única del Servicio           1157680269           5406251134282761                            | Ciudad BOGOTÁ Programar BOGOTÁ D.C.                                                                   | Pago Automático          |
| Seleccionar            | Empresa de Servicio           CLARO - COMCEL           PAGO TOTAL PESOS TC CREDENCIAL OCC           ACUEDUCTO Y ENERGIA - EMCALIII                    | <b>S</b>            | Nombre Servicio 🔅<br>Celular Naty<br>TC N. 2761<br>ENERGIA              | Id. Única del Servicio           1157680269           5406251134282761           498164           | <ul> <li>Ciudad</li> <li>BOGOTÁ</li> <li>Programar</li> <li>BOGOTÁ D.C.</li> <li>CALI</li> </ul>      | Pago Automático          |
| Seleccionar            | Empresa de Servicio         CLARO - COMCEL         PAGO TOTAL PESOS TC CREDENCIAL OCC         ACUEDUCTO Y ENERGIA - EMCALIII         TELEFONO EMCALII | 5 ÷                 | Nombre Servicio (*<br>Celular Naty<br>TC N. 2761<br>ENERGIA<br>TELEFONO | Id. Única del Servicio         1157680269         5406251134282761         498164         4492343 | <ul> <li>Ciudad</li> <li>BOGOTÁ Programar</li> <li>BOGOTÁ D.C.</li> <li>CALI</li> <li>CALI</li> </ul> | Pago Automático          |

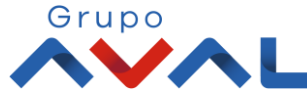

Banco de Occidente

Grupo

### **11.** Selecciona la cuenta origen de donde se debitaria el dinero, define el valor maximo a pagar y el momento del pago.

| ñ                         | Consultas                       | Transacciones                                | Servicio al Cliente     | Administración | Ayudas |
|---------------------------|---------------------------------|----------------------------------------------|-------------------------|----------------|--------|
| Tipo Producto             | Cuenta Ahorros                  |                                              |                         |                |        |
| Nombre Producto Origen    | AHO6396                         |                                              | No. Producto: *****6396 |                |        |
| ormación del pago         |                                 |                                              |                         |                |        |
| Tipo Empresa              |                                 | Obligaciones Aval                            |                         |                |        |
| Ciudad                    |                                 | BOGOTÁ D.C.                                  |                         |                |        |
| Empresa de Servicios      |                                 | PAGO TOTAL PESOS TC CREDENCIAL OCC           |                         |                |        |
| Nombre Servicio           |                                 | TC N. 2761                                   |                         |                |        |
| Id. Única del Servicio    |                                 | 5406251134282761                             |                         |                |        |
| ndiciones del pago (pagar | las facturas de este servicio d | le manera recurrente, con las siguientes ins | trucciones)             |                |        |
| Pagar hasta un valor      | de <b>\$1,000,000</b>           |                                              |                         |                |        |
| Cuando el banco re        | ciba la factura                 |                                              |                         |                |        |
| En la fecha de ven        | cimiento de la factura          |                                              |                         |                |        |
| Seleccione                | V Días antes de                 | el vencimiento de la factura                 |                         |                |        |
| Salassiana                | Días después                    | del vencimiento de la factura                |                         |                |        |
| Seleccione                | Vias despues                    | del vencimiento de la ractura                |                         |                |        |

Banco d

### 12. Ingresa Clave y da Clic en el botón «Aceptar y Confirmar»

|                                   | Consultas                         | Transacciones                                  | Servicio al Cliente | Administración      |   |
|-----------------------------------|-----------------------------------|------------------------------------------------|---------------------|---------------------|---|
| Información del pago              |                                   |                                                |                     |                     |   |
| ¿Está seguro de rea               | lizar la transacción?             |                                                |                     |                     |   |
| Tipo Producto                     |                                   | Cuenta Ahorros                                 |                     |                     |   |
| Nombre Producto Orig              | en                                | AHO6396                                        |                     |                     |   |
| No. Producto                      |                                   | *****6396                                      |                     |                     |   |
| Tipo Empresa                      |                                   | Obligaciones Aval                              |                     |                     |   |
| Ciudad                            |                                   | BOGOTÁ D.C.                                    |                     |                     |   |
| Empresa de Servicios              |                                   | PAGO TOTAL PESOS TC CREDENCIAL OCC             |                     |                     |   |
| Nombre Servicio                   |                                   | TC N. 2761                                     |                     |                     |   |
| Id. Unica del Servicio            |                                   | 5406251134282761                               |                     |                     |   |
| Condiciones del pago (pag         | gar las facturas de este servicio | de manera recurrente, con las siguientes instr | ucciones)           |                     |   |
| Pagar hasta un valor d            | e                                 | \$1,000,000.00                                 |                     |                     |   |
| Fecha Pago                        |                                   | Cuando el banco reciba la factura              |                     |                     |   |
| Ingrese Clave                     |                                   | •                                              |                     |                     |   |
| <u>* La tarifa de esta transa</u> | acción depende del acuerdo qu     | e tenga establecido con el Banco               |                     |                     |   |
|                                   |                                   |                                                |                     | ← Volver ⊗ Cancelar | A |

Grupo

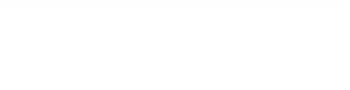

**13.** Aparecerá una pantalla indicando que la programación del pago automático fue exitoso.

| OcciRe<br>Tenga una sucursal del Banco en su                      | escritorio                                        |                           |                               | Fecha Actua                  | l: 2020/10/01   Hora Ingreso: 16:20 | IP: 181.6 |
|-------------------------------------------------------------------|---------------------------------------------------|---------------------------|-------------------------------|------------------------------|-------------------------------------|-----------|
| <b>A</b>                                                          | Consultas 1                                       | ransacciones              | Servicio al Cliente           | Administra                   | ación Ayuda                         | s         |
| Transacciones > Pagos > <u>Servic</u><br>Servicios Públicos y Pri | ios Públicos y Privados > Administración<br>vados | de Pago de Servicios > Pr | ogramar Pago Automático       |                              |                                     | >         |
| Últimas Transacciones Ad                                          | Iministración de Pago de Servicios                | Ver NIE Sin Factura       | Carga Programación Automática | Resumen de Pagos Automáticos |                                     |           |
| Resultado                                                         |                                                   |                           |                               |                              |                                     |           |
| La Programación del                                               | Pago Automático fue exitosa                       | <b>(</b>                  |                               |                              |                                     |           |
| Tipo Producto                                                     |                                                   | Cuenta Ahorros            |                               |                              |                                     |           |
| Nombre Producto Origen                                            |                                                   | AHO6396                   |                               |                              |                                     |           |
| No. Producto                                                      |                                                   | *****6396                 |                               |                              |                                     |           |
| Tipo Empresa                                                      |                                                   | Obligaciones Ava          | I                             |                              |                                     |           |
| Ciudad                                                            |                                                   | BOGOTÁ D.C.               |                               |                              |                                     |           |
| Empresa de Servicios                                              |                                                   | PAGO TOTAL PES            | SOS TC CREDENCIAL OCC         |                              |                                     |           |
| Nombre Servicio                                                   |                                                   | TC N. 2761                |                               |                              |                                     |           |
| Id. Única del Servicio                                            |                                                   | 54062511342827            | 61                            |                              |                                     |           |
| Pagar hasta un valor de                                           |                                                   | \$1,000,000.00            |                               |                              |                                     |           |
| Fecha Pago                                                        |                                                   | Cuando el banco           | reciba la factura             |                              |                                     |           |
| -                                                                 |                                                   |                           |                               |                              |                                     |           |

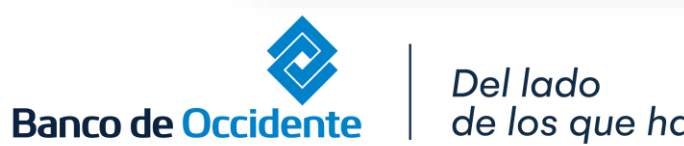

de los que hacen.

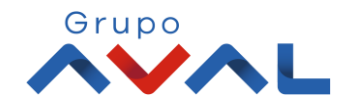